## How to Print Award for 2024 Annual Ethics Training

Awards

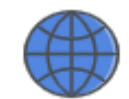

My Home

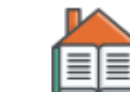

Course Home

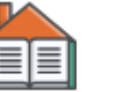

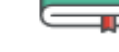

Content

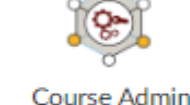

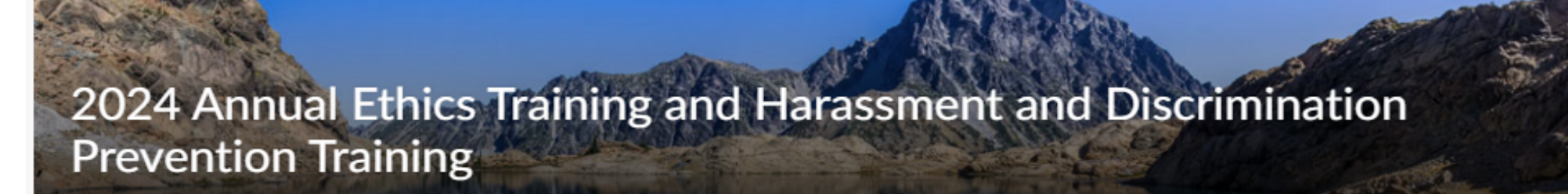

- Upon completion of the 2024 Annual Ethics Training and Harassment and 1. Discrimination Prevention Training, please wait at least 15 minutes, then click the located above the training title on the course homepage. Awards icon
- Awards Go to Awards 2.
- 3. Click on My Awards
- Click on the Ethics Act Training Program heading or certificate icon 4.

- Click Generate Certificate 5.
- Print or Save as PDF 6.

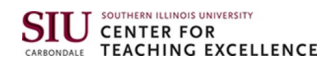